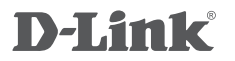

3G/4G PORTABLE WIRELESS N 150 ROUTER DWR-161

# QUICK INSTALLATION GUIDE

# CONTENTS OF PACKAGING

CONTENTS

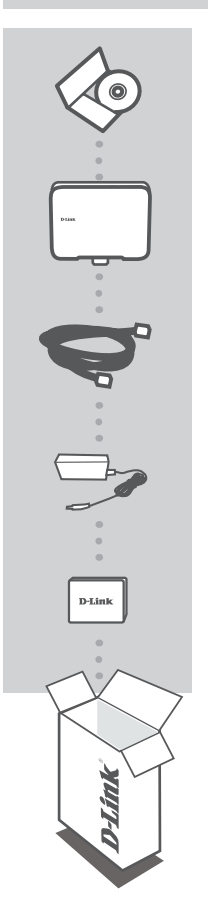

CD-ROM INCLUDES TECHNICAL MANUALS

3G/4G PORTABLE WIRELESS N 150 ROUTER DWR-161

ETHERNET CABLE CAT5

**POWER ADAPTER** 5 V / 1 A

#### 1700 mAh Li-ion BATTERY

If any of these items are missing from your packaging, contact your reseller.

# PRODUCT SETUP

Choose this mode if you want to use your DWR-161 to share a mobile Internet connection through a 3G/4G USB adapter.

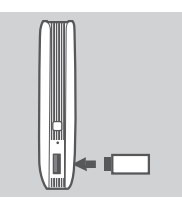

#### INSTALL THE 3G/4G USB ADAPTER

Plug your 3G/4G USB adapter into the USB port of the DWR-161.

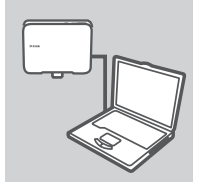

#### CONNECT TO THE DWR-161

Plug one end of the Ethernet cable into the DWR-161. Plug the other end of the cable into your PC's Ethernet port. You may also connect to the router wirelessly. Please see the step below.

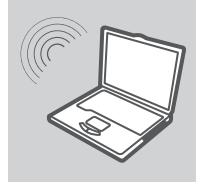

#### CONNECT TO THE DWR-161 WIRELESSLY (OPTIONAL)

Use a PC or mobile device with an active wireless adapter to scan for available wireless networks. Connect to the network with the SSID labeled **dlink**.

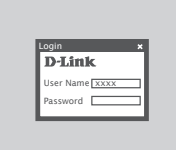

#### **CONFIGURE THE DWR-161**

Open a web browser and go to http://192.168.0.1. Enter admin as the User Name, and leave the Password field blank. You may use the Setup Wizard to configure your DWR-161.

# PRODUCT SETUP

## EASY SETUP: WAN CONNECTION MODE

Choose this mode if you want to use your DWR-161 to share an Internet connection from a cable or DSL modem.

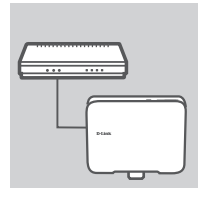

#### CONNECT TO A CABLE/DSL MODEM

Plug one end of the Ethernet cable into the DWR-161. Plug the other end of the cable into your cable/DSL modem.

![](_page_3_Picture_7.jpeg)

#### CONNECT TO THE DWR-161

Use a PC or mobile device with an active wireless adapter to scan for available wireless networks. Connect to the network with the SSID labeled **dlink**.

| D-Link         |  |
|----------------|--|
| User Name xxxx |  |
| Password       |  |

#### **CONFIGURE THE DWR-161**

Open a web browser and go to http://192.168.0.1. Enter admin as the User Name, and leave the Password field blank. You may use the Setup Wizard to configure your DWR-161.

# TROUBLESHOOTING

### SETUP AND CONFIGURATION PROBLEMS

#### 1. HOW DO I CONFIGURE MY DWR-161 3G/4G PORTABLE WIRELESS N 150 ROUTER?

- Connect your PC to the DWR-161 using an Ethernet cable.
- Open a web browser and enter the router address: http://192.168.0.1
- The default username is admin. The default password is blank (leave this box empty).
- If you have changed the password and cannot remember it, you will need to reset the router to factory default settings in order to set the password back to blank.

# 2. HOW DO I RESET MY DWR-161 3G/4G PORTABLE WIRELESS N 150 ROUTER TO FACTORY DEFAULT SETTINGS?

- Ensure that the DWR-161 is plugged in and receiving power.
- Press and hold the reset button on the top of the device for 5 seconds.
  Note: Resetting the product to the factory default will erase the current configuration.
  To reconfigure your settings, log into the DWR-161 as outlined in question 1, then run the Setup Wizard.

#### 3. HOW DO I ADD A NEW WIRELESS CLIENT OR PC IF I HAVE FORGOTTEN MY WIRELESS NETWORK NAME (SSID) OR WIRELESS ENCRYPTION KEY?

- For each PC that needs to connect to the DWR-161 wirelessly, you must ensure that the correct Wireless Network Name (SSID) and encryption key has been entered.
- Use the web-based user interface (as described in question 1 above) to verify or choose your wireless settings.
- Make sure you write down these settings so that you can enter them into each wirelessly connected PC. You will find a dedicated area on the back of this document to write down this important information for future use.

#### 4. WHY AM I UNABLE TO ESTABLISH AN INTERNET CONNECTION?

- If connecting using a 3G/4G connection, make sure that you are within range of your mobile service provider, and that the service has been correctly configured on your 3G/4G USB adapter.
- If connecting using ADSL/Cable service, make sure your modem has been enabled/connected and is operational, and that the service is correctly configured.

# TECHNICAL SUPPORT

You can find software updates and user documentation on the D-Link website.

## Tech Support for customers in

#### Australia:

Tel: 1300-766-868 24/7 Technical Support Web: http://www.dlink.com.au E-mail: support@dlink.com.au

#### India:

Tel: +91-22-27626600 Toll Free 1800-22-8998 Web: www.dlink.co.in E-Mail: helpdesk@dlink.co.in

#### Singapore, Thailand, Indonesia, Malaysia, Philippines, Vietnam:

Singapore - www.dlink.com.sg Thailand - www.dlink.co.th Indonesia - www.dlink.co.id Malaysia - www.dlink.com.my Philippines - www.dlink.com.ph Vietnam - www.dlink.com.vn

#### Korea:

Tel : +82-2-2028-1810 Monday to Friday 9:00am to 6:00pm Web : http://d-link.co.kr E-mail : g2b@d-link.co.kr

#### New Zealand:

Tel: 0800-900-900 24/7 Technical Support Web: http://www.dlink.co.nz E-mail: support@dlink.co.nz

#### South Africa and Sub Sahara Region:

Tel: +27 12 661 2025 08600 DLINK (for South Africa only) Monday to Friday 8:30am to 9:00pm South Africa Time Web: http://www.d-link.co.za E-mail: support@d-link.co.za

### Saudi Arabia (KSA):

Tel: +966 01 217 0008 Fax: +966 01 217 0009 Saturday to Wednesday 9.30AM to 6.30PM Thursdays 9.30AM to 2.00 PM E-mail: Support.sa@dlink-me.com

### D-Link Middle East - Dubai, U.A.E.

Plot No. S31102, Jebel Ali Free Zone South, P.O.Box 18224, Dubai, U.A.E. Tel: +971-4-8809022 Fax: +971-4-8809066 / 8809069 Technical Support: +971-4-8809033 General Inquiries: info.me@dlink-me.com Tech Support: support.me@dlink-me.com

#### Egypt

1, Makram Ebeid Street - City Lights Building Nasrcity - Cairo, Egypt Floor 6, office C2 Tel.: +2 02 26718375 - +2 02 26717280 Technical Support: +2 02 26738470 General Inquiries: info.eg@dlink-me.com Tech Support: support.eg@dlink-me.com

### Kingdom of Saudi Arabia

Office # 84 , Al Khaleej Building ( Mujamathu Al-Khaleej) Opp. King Fahd Road, Olaya Riyadh - Saudi Arabia Tel: +966 1 217 0008 Technical Support: +966 1 2170009 / +966 2 6522951 General Inquiries: info.sa@dlink-me.com Tech Support: support.sa@dlink-me.com

#### Pakistan

Islamabad Office: 61-A, Jinnah Avenue, Blue Area, Suite # 11, EBC, Saudi Pak Tower, Islamabad - Pakistan Tel.: +92-51-2800397, 2800398 Fax: +92-51-2800399

Karachi Office: D-147/1, KDA Scheme # 1, Opposite Mudassir Park, Karsaz Road, Karachi – Pakistan Phone: +92-21-34548158, 34326649 Fax: +92-21-3454815727 Technical Support: +92-21-34548310, 34305069 General Inquiries: info.pk@dlink-me.com Tech Support: support.pk@dlink-me.com

6

#### Iran

Unit 5, 5th Floor, No. 20, 17th Alley , Bokharest St., Argentine Sq., Tehran IRAN Postal Code : 1513833817 Tel: +98-21-88880918,19 +98-21-88706653,54 General Inquiries: info.ir@dlink-me.com Tech Support: support.ir@dlink-me.com

#### Morocco

M.I.T.C Route de Nouaceur angle RS et CT 1029 Bureau N° 312 ET 337 Casablanca, Maroc Phone : +212 663 72 73 24 Email: support.na@dlink-me.com

#### Lebanon RMA center

Dbayeh/Lebanon PO Box:901589 Tel: +961 4 54 49 71 Ext:14 Fax: +961 4 54 49 71 Ext:12 Email: taoun@dlink-me.com

#### Bahrain

Technical Support: +973 1 3332904

#### Kuwait:

Technical Support: + 965 22453939 / +965 22453949

## Türkiye Merkez İrtibat Ofisi

Ayazağa Maslak yolu Erdebil Cevahir İş Merkezi No: 5/A Ayazağa / Maslak İstanbul Tel: +90 212 2895659 Ücretsiz Müşteri Destek Hattı: 0 800 211 00 65 Web:www.dlink.com.tr Teknik Destek: support.tr@dlink.com.tr ISRAEL

מטלון סנטר רח' המגשימים 20 קרית מטלון, פ"ת 49348 ת.ד. 7060 טלפון: 073-796-2797 אי-מאייל כללי: info@dlink.co.il אי-מאייל תמיכה: support@dlink.co.il

# WIRELESS NETWORK REMINDER

Wireless Network Name (SSID)

Wireless Network Password

Ver. 1.00(AU) 2012/03/15 11500Y20JX003A1A1